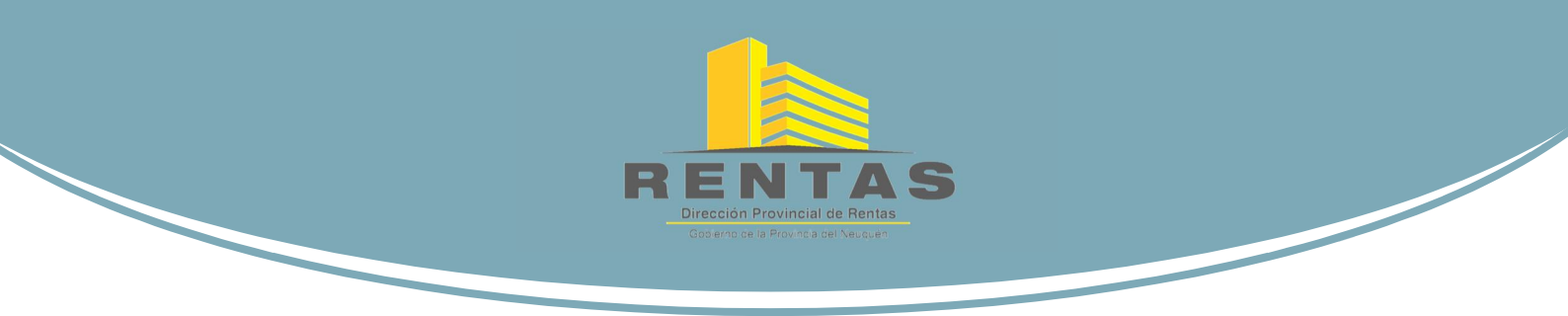

# Certificado Web de Libre Deuda para Mensura Instructivo de Uso

ACCESO AL APLICATIVO

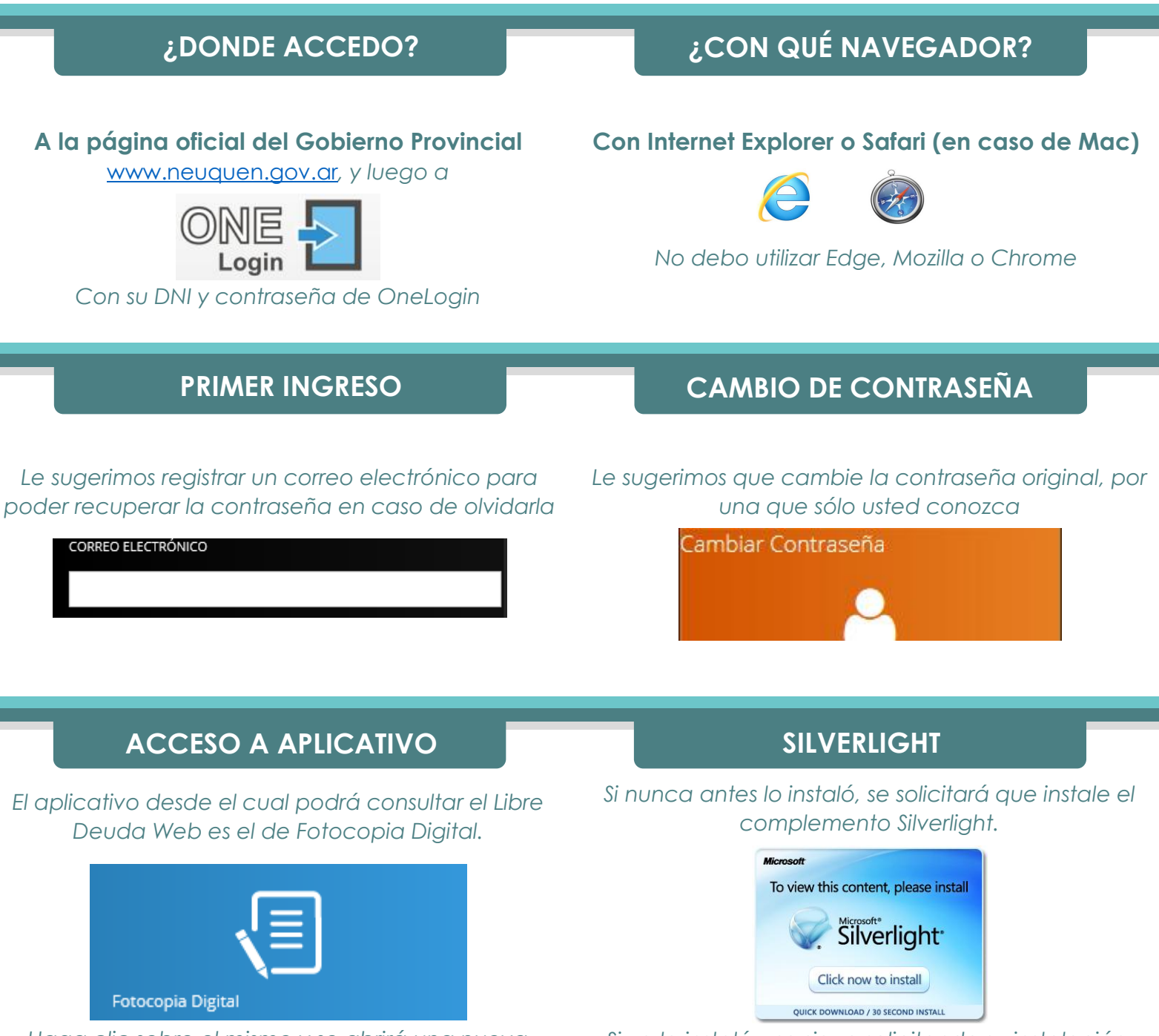

Haga clic sobre el mismo y se abrirá una nueva ventana

Si ya lo instaló y se sigue solicitando su instalación, verifique estar ingresando con un navegador permitido (Internet Explorer o Safari)

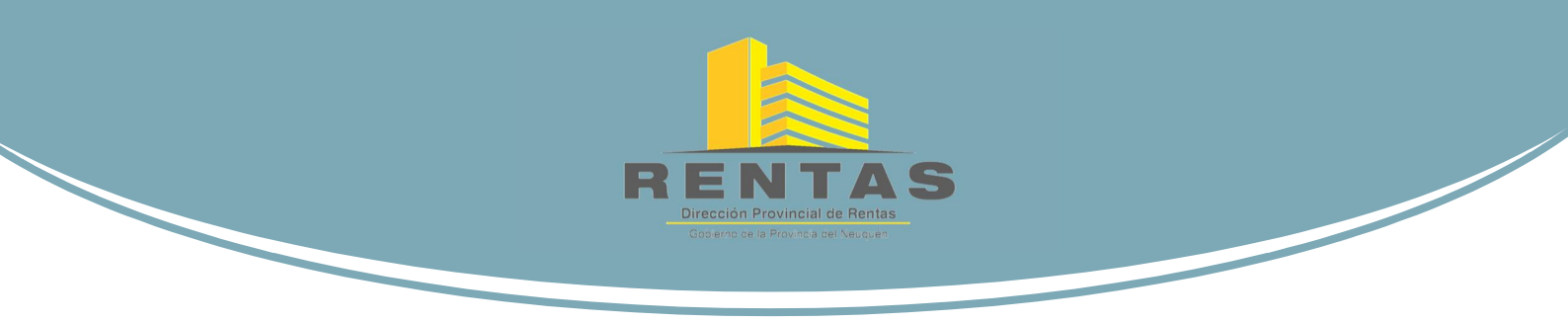

# Certificado Web de Libre Deuda para Mensura Instructivo de Uso

### CONSULTA DESDE EL SISTEMA DE FOTOCOPIA DIGITAL

Una vez que hayamos accedido al aplicativo observaremos que, dentro de la opción Rentas, nos aparecerá la de "Certificado de Libre Deuda para Mensura"

| <i>i</i> OneLogin                                                           | 🗙 <i> F</i> otocopias         | ×                            |                 |                          |
|-----------------------------------------------------------------------------|-------------------------------|------------------------------|-----------------|--------------------------|
|                                                                             | GOBIER<br>DE LA PI<br>DEL NEL | NO<br>ROVINCIA<br>JQUÉN      | PROVINCIA       | JUNTOS<br>PODEMOS<br>MÁS |
| <ul> <li>mensura</li> <li>Rentas</li> <li>⊠ Certificado de Libre</li> </ul> | Deuda para Mensur             | Nomenclatura (sin espacios i | ni separadores) | Adelante                 |

Haciendo clic sobre ella nos aparecerá el campo para hacer la consulta:

Nomenclatura

Debe registrarse sin ningún espacio intermedio, y sin usar separador alguno

# ¿CUÁNDO ME RESPONDE?

Entre 15 y 20 segundos después de haber enviado la consulta (dependiendo de su velocidad de conexión) aparecerá una nueva ventana en el navegador con el Certificado en formato .pdf

Recuerde "permitir pantallas emergentes" en su navegador

## ¿QUÉ HAGO LUEGO?

# Puede guardarlo o directamente imprimirlo para adjuntarlo al expediente.

El Certificado es válido para los fines para los cuales fue creado, sin obligación de pago de tasa alguna, sin sello y sin firma holográfica. En el siguiente segmento le explicaremos los posibles resultados.

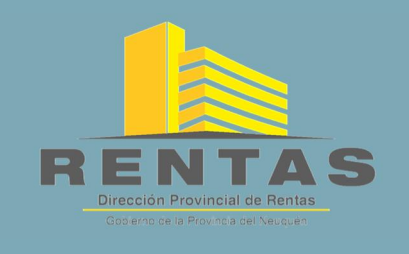

# **Certificado Web de Libre Deuda para Mensura** Instructivo de Uso

## RESULTADO

#### CUMPLE NO CUMPLE Cuando el resultado de los controles Cuando NO CUMPLE, no se presenta la leyenda determina que el inmueble CUMPLE con lo antes mencionada, y al pie se indican los establecido en el Artículo 161 del Código incumplimientos que pudiere tener: Fiscal Provincial, aparecerá en el título la • DIFERENCIAS DE VALUACIÓN del inmueble o de levenda "CERTIFICADO WEB DE LIBRE DEUDA la parcela madre; esto dispara un aviso al **IMPUESTO INMOBILIARIO**" equipo de BackOffice que analiza el caso y crea la boleta por el ajuste; al hacerlo se envía un email al consultante. • PLANES DE PAGO pendientes del inmueble o de la parcela madre; debiendo ingresar a la PARCELA INEXISTENTE cuenta corriente para descargar y pagar la boleta Cuando se ha consultado por una parcela • PERÍODOS IMPAGOS del inmueble o de la inexistente o inactiva, se indicará tal parcela madre; debiendo ingresar a la cuenta situación en el campo Responsable de corriente para descargar y pagar la boleta Pago.

## AUDITORÍA

En los certificados observarán que se encuentra un Timbre Digital donde se presenta el ID de transacción, la fecha, el usuario, y los datos de consulta.

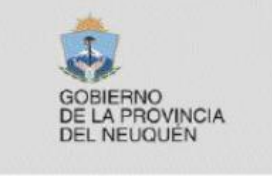

Fuente Auténtica: GP-RENTAS Web Service: ws\_LibreDeudal DIRECTIVA N° 001GE-2008-SGPyCE,

INTEGRABILIDAD, 11-02-2008.

Transacción: 224072 Fecha: 27/10/2017 Cliente: cliente Involucrado: nc=092007333930000;en\_torre=no

En paralelo, ante cada consulta que realicen, registramos automáticamente el usuario que hizo la consulta, la nomenclatura por la que se consultó, la fecha y hora de consulta, y el resultado de cada uno de los controles.